#### Viewing Test Results continued

#### Frequency tests

- Tests included are: VF/AC Balance, WB Balance, WB Attenuation. Return Loss. Load Coils. Locator Tone. TX/ **RX Tone** and **RX Tone with FED**. Select an icon to run a test, which then displays pass/fail status and detailed results (except locator tone).
- · WB Balance, WB Attenuation, Return Loss Sweep, Load Coils, and RX Multiple Tone with FED display results in graphical format. For **WB Balance**, you can view the graph in portrait/landscape mode. The Select Graph button opens a new selection of function keys which allow you to maneuver the graph.
- Threshold Settings can be set within each test that provide a pass/fail status.

#### TDR

The **TDR** test locates cable faults and displays the reflections and their distances, in text and graphical measurements, so that you can find and resolve faults. Graphs can be displayed in either **Portrait** or **Landscape** mode, and a **Cursor/Marker** can be independently selected displaying the distance  $\Delta$  (Delta) value between them on the top-center of the graph. There are 3 modes of operation:

- Auto TDR automatically determines the length of the cable, finds the nearest significant event, and configures the parameters, updating results in real time, until you stop the test. Variable Gain automatically increases the amplitude gain as distance increases on the graph. Options are: Disabled/Enabled or Disabled/Enabled with Auto Scale.
- · Manual TDR does not automate any function or settings and gives you full control over TDR parameters such as Range, Gain, VOP, and Pulse Width; also Current Trace, which is only available in this mode.
- xTalk (crosstalk) TDR test allows you to detect and isolate split pairs or electrical dissimilarities between tip (A) and ring (B) copper wires which may be causing service disruptions. The test transmits on pair one and receives on pair two to locate the split pairs. A hookup diagram pops up at the start of the test, showing you how to connect your cables.

#### RFL

- Single Pair test locates resistive faults between T-G/A-E, or R-G/B-E.
- · Connect the strap to the far end of the wires connected to T/A and R/B
- Separate Good Pair test determines the distance to a short, ground, or battery cross in a faulty cable pair using a separate good cable pair.
- Connect a first strap to the far ends of the wires connected to T1/A1 and T/A, and a second strap to the far ends of the wires connected to T/A and R/B.
- RFL-K-Test locates faults on both conductors of one pair; specialized for detecting double faults. One of the faults must be greater in resistance than the fault on the other pair. When FED is enabled, you can turn on Repeat Mode.

### Auto test

The POTS Auto Test Summary page displays detailed results of the loop current, power influence and voice frequency measurement values, pass/fail status, and parameters of the POTS Auto Test.

 Threshold Settings button allows you to set values for Loop DC Current, Loss, Power Influence, VF Noise and VF/AC Balance.

The User Auto Test Summary page displays the overall status of the tests selected.

- Test Selection button allows you to select the test types to include.
- · Results are displayed for the following test groups: Multimeter, Noise, Frequency, TDR and DRP. Saved Results can be uploaded to an FTP site or USB.

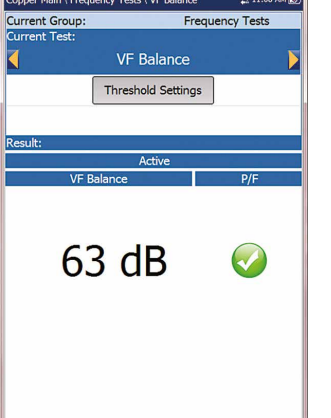

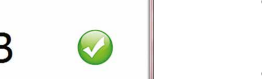

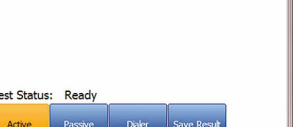

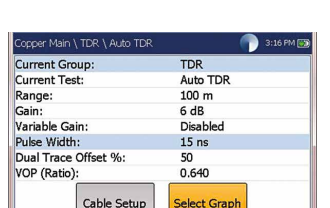

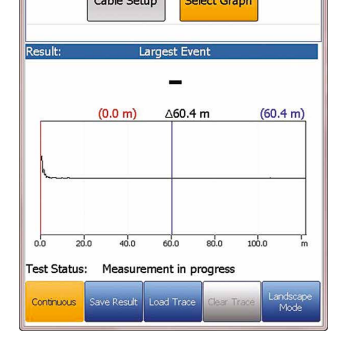

User Auto Test 📝 3

Completed Completed Completed Completed Completed Completed Completed

8

0

Test Selection

Voltage Isolation Opens VF Noise Power Influence

WB PSD Noise

VF Balance (Active)

Test Status: Ready

# System settings

- · Display and Language provides the setup for backlight, information on the title bar, language choice, Touchscreen Calibration and enabling screenshots. The Remote **Display** tab allows you to connect the 6100-Cu to your computer remotely.
- Date and Time sets the date, time, their formats and time zone.
- · Battery Info displays battery status and power schemes including Power Save Mode.
- Software Options lists all the Configured Options present on the unit.
- Information shows hardware/software/product information
- Upload Setup allows you to enable uploading to an FTP server using Wi-Fi or Ethernet.

# Working with the keypad

#### To access and modify on screen parameters:

Use the arrow keys to select an on-screen item then

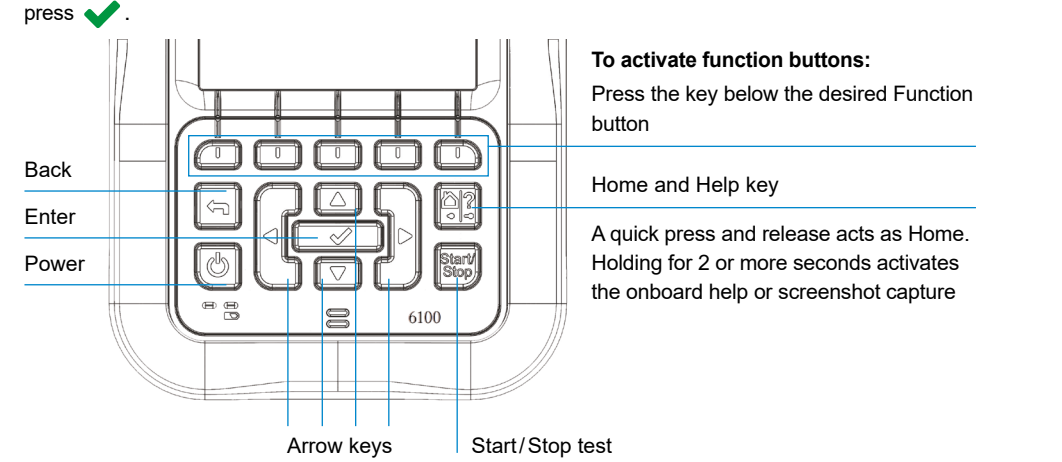

Note: Any reference to pushing buttons on the keypad can be replaced in most cases by clicking/tapping the touchscreen.

# Charging the battery

Plug in the power adaptor (9 V, 1.66 A) and wait up to 6-8 hours to completely charge the battery or until the Battery Status displays 100%.

#### To view the battery status:

- 1. From the **Home** pane, select **System Settings** and press
- 2. Select the Battery Info icon and press V. Battery Status indicates the current power level for the battery, as a percentage.

#### Visit www.radiodetection.com

### Radiodetection Ltd. (UK)

Western Drive, Bristol, BS14 0AF, UK Tel: +44 (0) 117 976 7776 rd.sales.uk@spx.com

# **Radiodetection (USA)**

28 Tower Road, Raymond, Maine 04071, USA Toll Free: +1 (877) 247 3797 Tel: +1 (207) 655 8525 rd.sales.us@spx.com

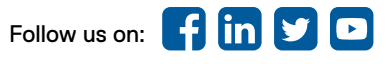

Copyright © 2020 Radiodetection Ltd. All rights reserved. Radiodetection is a subsidiary of SPX Corporation. Radiodetection and 6100 are trademarks of Radiodetection Ltd. Due to a policy of continued development, we reserve the right to alter or amend any published specification without notice. This document may not be copied, reproduced, transmitted, modified or used, in whole or in part, without the prior written consent of Radiodetection Ltd.

**User guide** 

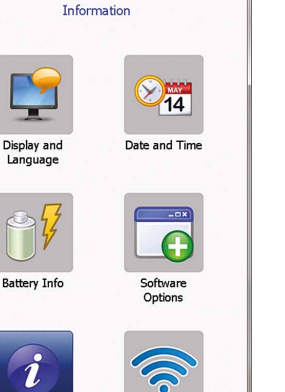

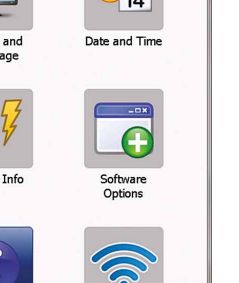

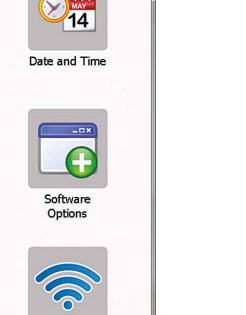

- 2. Navigate to each icon using the up/down left/right arrow keys on the keypad.
- 3. Press to run a test, bring up the sub-menu, or perform the application of the selected icon.
  - Test Configuration provides the utilities to setup test parameters.
- · Setup allows you to configure parameters common to all tests.
- · Dialer allows you to place POTS calls using the unit as a telephone (with the built-in speaker or external headset) and the on-screen phone keypad as a dialer. If FED option is enabled, the **Dialer** icon will appear in the Multimeter menu.
- FED Control is an optional feature. If enabled, the icon appears on the Copper Main page. The feature tells the test set to detect and control the Teletech TS125 or Viavi UltraFEDTM IIB remote FED (far end device) during testing.
- saved test results.

# parameters of the unit.

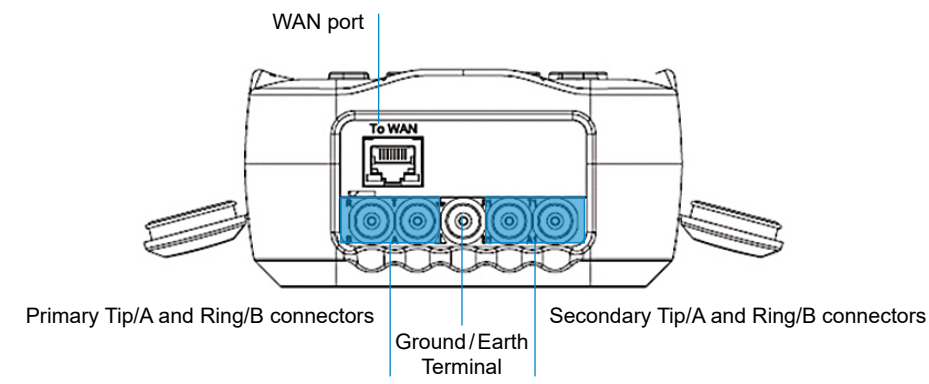

# **RADIODETECTION**<sup>®</sup>

# 6100-Cu Multifunction Phone Network Analyzer and Copper Tester

Radiodetection's 6100-Cu is a handheld device designed to qualify and troubleshoot copper-loop plant using pass/fail-driven automated functionalities.

# Cable connections

Note: To ensure optimal performance, run Test Lead Compensation on a regular basis.

# Copper main menu

## To access the Copper Main Menu:

1. From Home, select Copper Test and press 🗸 to open the Copper Main menu page.

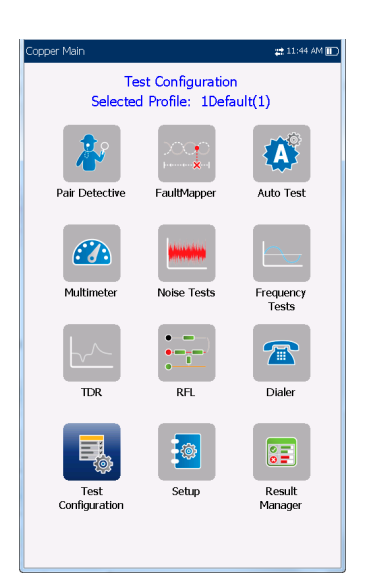

- Result Manager allows you to view, Upload, Export and Delete any of your previously
- Note: System Settings can be found on the Home pane and allow you to set the
- This guide is intended as a quick reference guide only. For detailed instructions, including the use of accessories, please refer to the 6100-Cu Operation manual, which is available to download from www.radiodetection.com.

# Setting up tests

#### To setup the Dialer function:

- 1. From the Copper Main or Multimeter (if FED option enabled) menu, select **Dialer** and press
- 2. Set up the following parameters as needed.
- From the Enter Number entry, press to open the onscreen keypad.
- Enter phone numbers using the key pad and add them to the Phone Book by pressing the **Add to PhoneBook** function key.
- Enter an Entry Name for the Phone Number, select the Type and Add it. The Phone Book can include a maximum of 50 groups.
- · You can also setup the Phone Book from the Setup icon, described below.
- · POTS dialing is also integrated into individual test screens to give you guick access to the manual dialer function, speed dial and last dialed lists, without exiting the current test application.

### To select a test profile:

- 1. From the Copper Main menu, select Test Configuration and press 🗸.
- 2. Select Profile to list and choose a profile already saved in the internal memory.
- 3. Select Profile Details to view any of the saved test threshold values and cable parameters.
- 4. From this function, you can also perform the following:
- · Copy a test profile to a USB from the unit's internal memory and vice versa.
- Delete a profile from the unit (except the default profile).
- · Reset the current test setup to the factory default profile by selecting Profile Default.
- · Save changes made to selected profile.

### To Setup parameters common to all tests:

- 1. From the Copper Main menu, select Setup and press 🗸 .
- 2. Select from the following menu items to setup copper tests:
- Phone Book to setup and save groups of phone numbers.
- Cable Book to select, add, clone and delete a cable. as well as modify its details; and load and save a Cable Book.
- Application Settings to set up and save software settings and values for the cables, using the following pages: General, Standard, Identification, File Name, and Buzzer. The General tab also allows you to configure graph-viewing modes, and Capacitance Measurement allows for 2- or 3-terminal testing.
- · Factory Default to revert the Phone Book and/or Application Settings to the factory default values.
- · Test Lead Compensation to overwrite the current test lead characteristics and start resistance and capacitance compensation based on the cable temperature of the test lead.

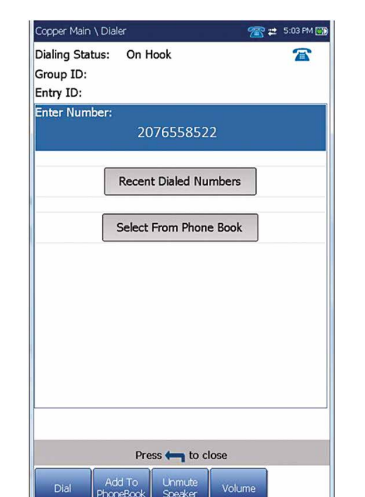

#### Select Profile Selected Profile : Default ς. Copy to USB **Profile Details** Ę. Copy from Delete Profile Drofile Defau

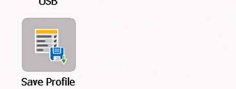

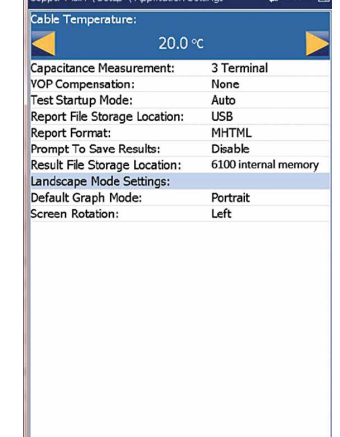

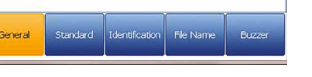

# Running tests

#### To run a test:

From the Copper Main pane, select the desired test icon and sub-menu icon in the case of Multimeter, Noise and Frequency Tests, TDR and Auto Test, and press 🗸 . The test automatically runs if the Setup/Application Settings - Test Startup Mode is set to Auto. If not, press Start/Stop key to run the test.

# Saving test results

You can save test results to an internal memory file or export results to an HTML, MHTML, or XML report using a USB key, during or after a test. Each copper test includes a Save Result tab opening a new screen to do so.

Note: User Auto Test includes an Upload/Save Result tab which adds an Upload & Save button, and allows you to upload saved Auto Test results to an FTP site or USB.

#### To set parameter values and save or export results:

- 1. Press the up/down arrows to select the desired parameter.
- 2. Press the left/right arrow keys to view and select the options OR
- Press v to open the on-screen keyboard to enter or edit a value.
- 3. Press the up/down left/right arrows to navigate the onscreen keyboard.
- 4. Select the desired function key to complete your selection.
- 5. Select Result File to save your results to an existing File Name or Upload & Save your User AutoTest results to an FTP site or USB

#### OR

Select **Save** or **Export** buttons and press **v** to confirm your selection. The file format for exporting results is HTML, MHTML. or XML.

## Reading saved test results

#### To read/upload/export/delete saved results:

From the Copper Main pane, select Result Manager.

- Job ID: Customer Name: 1. Results Summary tab allows you to select a File Name and view the results from a list of files previously saved in the 6100 internal memory or a USB.
- 2. From the selected results sub-menu, you can view the following:
- Summary for test status, general and identification information.
- · Result Details for measured results for each lead combination and cable parameters of the test
- · Profile Details to view thresholds and setup parameters of the test.
- Phone Book for the phone entry dialed during the test. If the dialer was not used during the test, the Phone Book icon will not appear.
- FED Details displays the FED (far end device) State value for the test.
- Upload tab initializes a Wi-Fi or Ethernet connection and allows you to upload previously saved User Auto Test files to an FTP site or USB. The Delete button is for deleting selected XML files in internal memory.
- Export tab allows you to select a File Name or All files previously saved and export the results in the following Report Format: HTML, MHTML, or XML.
- Delete tab allows you to delete a selected File Name or All files saved in the 6100 internal memory only.

#### User Name User ID: Contractor Name: Test From: Test To: Job ID: Customer Name: Circuit ID: CROSSBOX Comments: Save Result Select Result File Result File Storage Location: 6100 internal memory Result File Name: 6100\_08-08-2019 01-48.. Save Export Report: Report File Storage Location: USB Report Format: MHTML ort File Name 6100 08-08-2019 01-48 Export Press 📻 to close

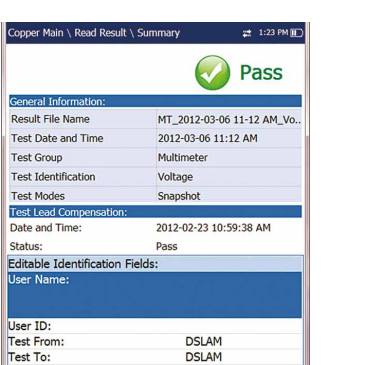

Circuit ID:

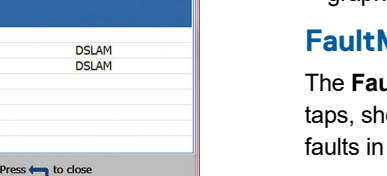

#### Noise Tests

# **Viewing Test Results**

the screen.

## **Multimeter**

# **Pair Detective**

The **Pair Detective** test (a SmartR feature) consists of a series of ten consecutive individual tests and applies a high voltage to the line during isolation testing. Note: Before proceeding with this test, ensure the line is inactive.

- measured isolation.

- graphical measurements.

# **FaultMapper**

The TDR tab provides a shortcut to the TDR test.

Once a test has run, the results obtained are displayed on

• Tests included are: Voltage, Current, Resistance/ Shorts, Resistive Balance, Isolation, Capacitance/ Opens, Station Ground and Stressed Balance (if option enabled). Select an icon to run a test, which will then display pass/fail status and detailed test results.

• The **Dialer** can be accessed from the **Copper Main** or **Multimeter** (if FED option enabled) menu, and is integrated into all tests to give you guick access to the manual dialer function, speed dial and last dialed lists, without exiting the current test application.

· Threshold Settings can be set within each test.

• Summary displays the pass/fail status, the detected device, DC-Voltage/Current and Isolation for each selected inactive wire pair, as well as other detailed results.

· Isolation results display a five-level indicator of the

· Isolation Soak Time, Cable Setup and Threshold Settings can be set up from the Summary page.

• Multimeter tab displays DC Voltage/Current and **Capacitance** results, and Isolation which displays Resistance and a Soak Counter for each wire Pair.

• TDR tab integrates a live TDR test and displays the distance to the most significant reflection, in text and

The FaultMapper test (a SmartR feature) locates bridged taps, shorts, grounds, and opens, and displays the cable faults in text and graphical format.

 Tests included are: VF Noise, Power Influence, VF Impulse Noise, WB PSD Noise, WB Impulse Noise and NEXT. Select an icon to run a test, which will then display pass/fail status and detailed test results.

· Power Influence, WB PSD Noise, WB Impulse Noise Histogram and NEXT Spectrum display results in graphical format. For WB PSD Noise, you can view the graph in either portrait or landscape mode.

 The Select Graph button opens a new selection of function keys which allow you to maneuver the graph.

 The Dialer tab is integrated into all tests to give you quick access to the manual dialer function, speed dial and last dialed lists, without exiting the current test application.

· Threshold Settings can be set within each test.

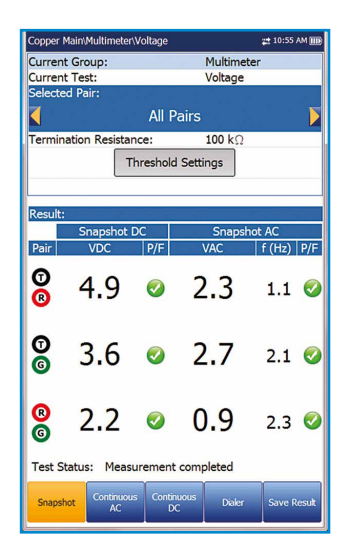

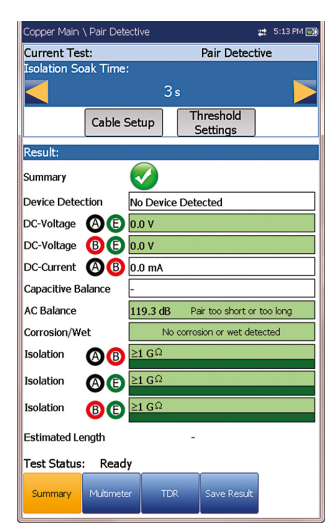

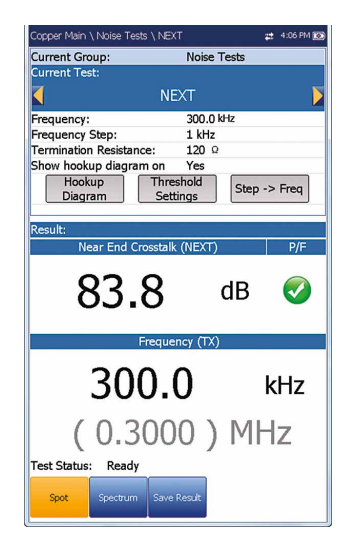